## Manuel d'utilisateur

# Saisir le responsable des arbitres

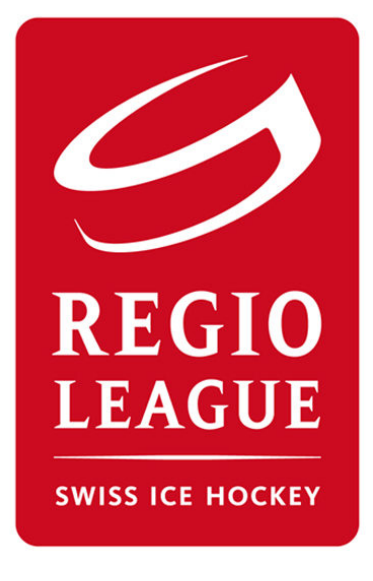

#### **Swiss Ice Hockey Federation**

Sport Espoir et Amateur Hagenholzstrasse 81 Postfach CH-8050 Zürich Tel. +41 44 306 50 50 Fax: +41 44 306 50 51 info@swiss-icehockey.ch www.regioleague.ch

### http://myhockey.swiss-icehockey.ch

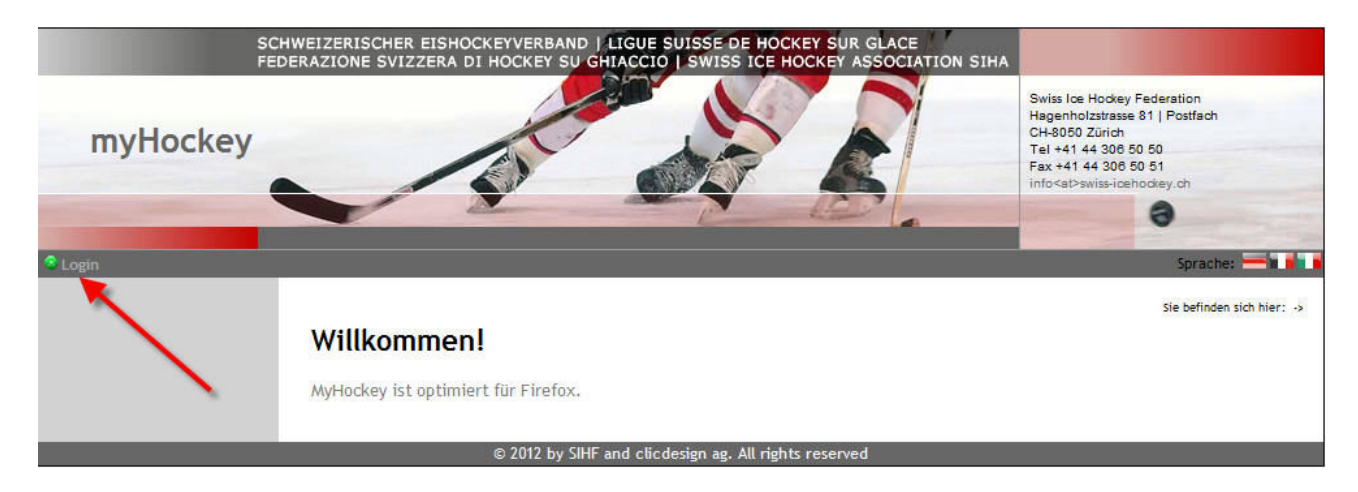

Cliquez sur "Login" pour afficher le prochaine image d'écran

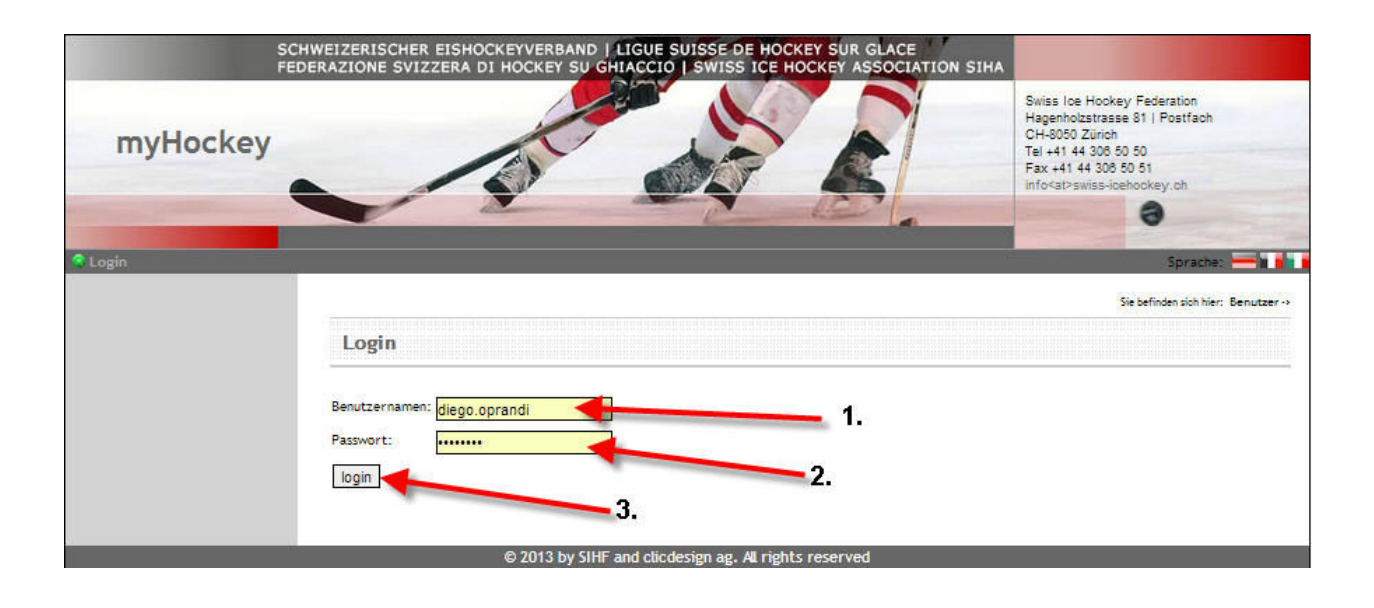

- 1. Introduisez-ici votre nom d'utilisateur
- 2. Introduisez votre mot de passe, qui vous a été attribué
- 3. Cliquez sur "Login" pour vous connecter

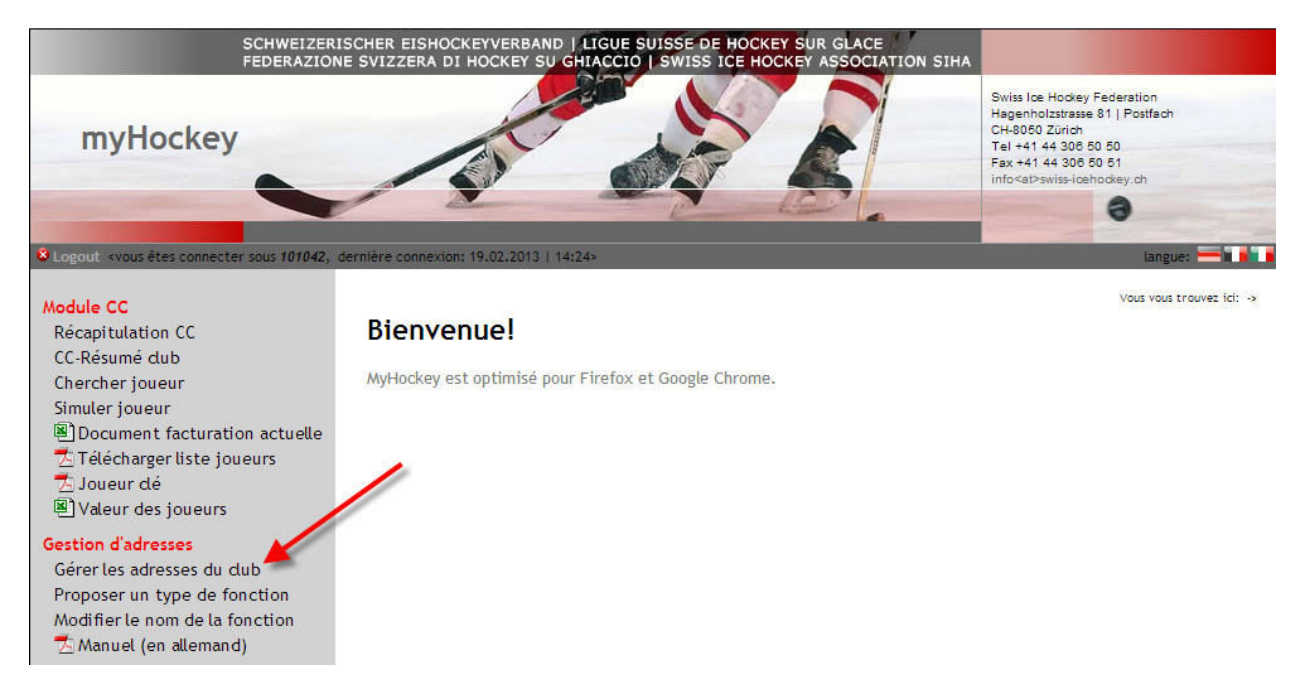

Cliquez désormais sur "Gérer les adresses du club"

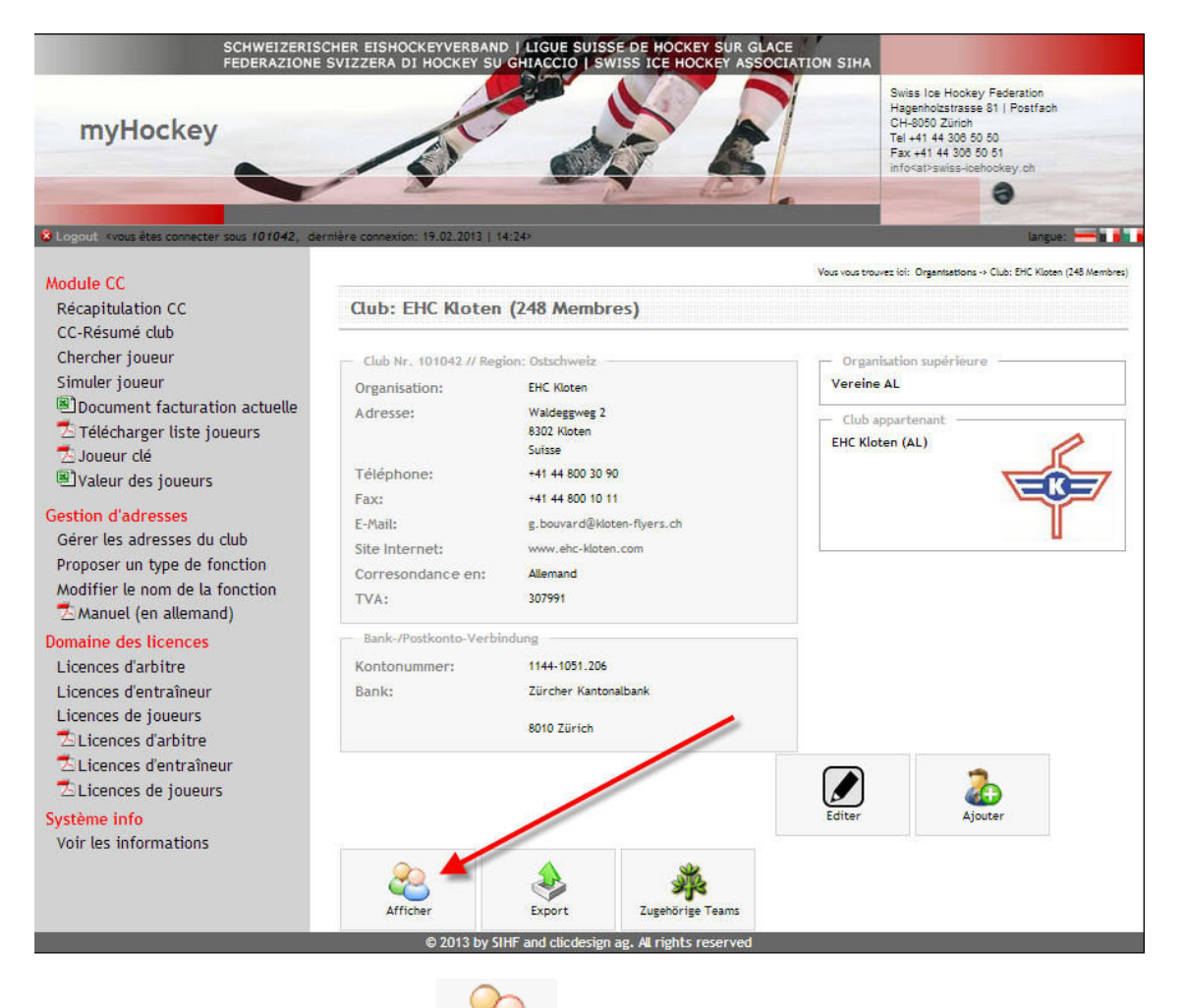

Cliquez sur "Afficher"

Anzeigen

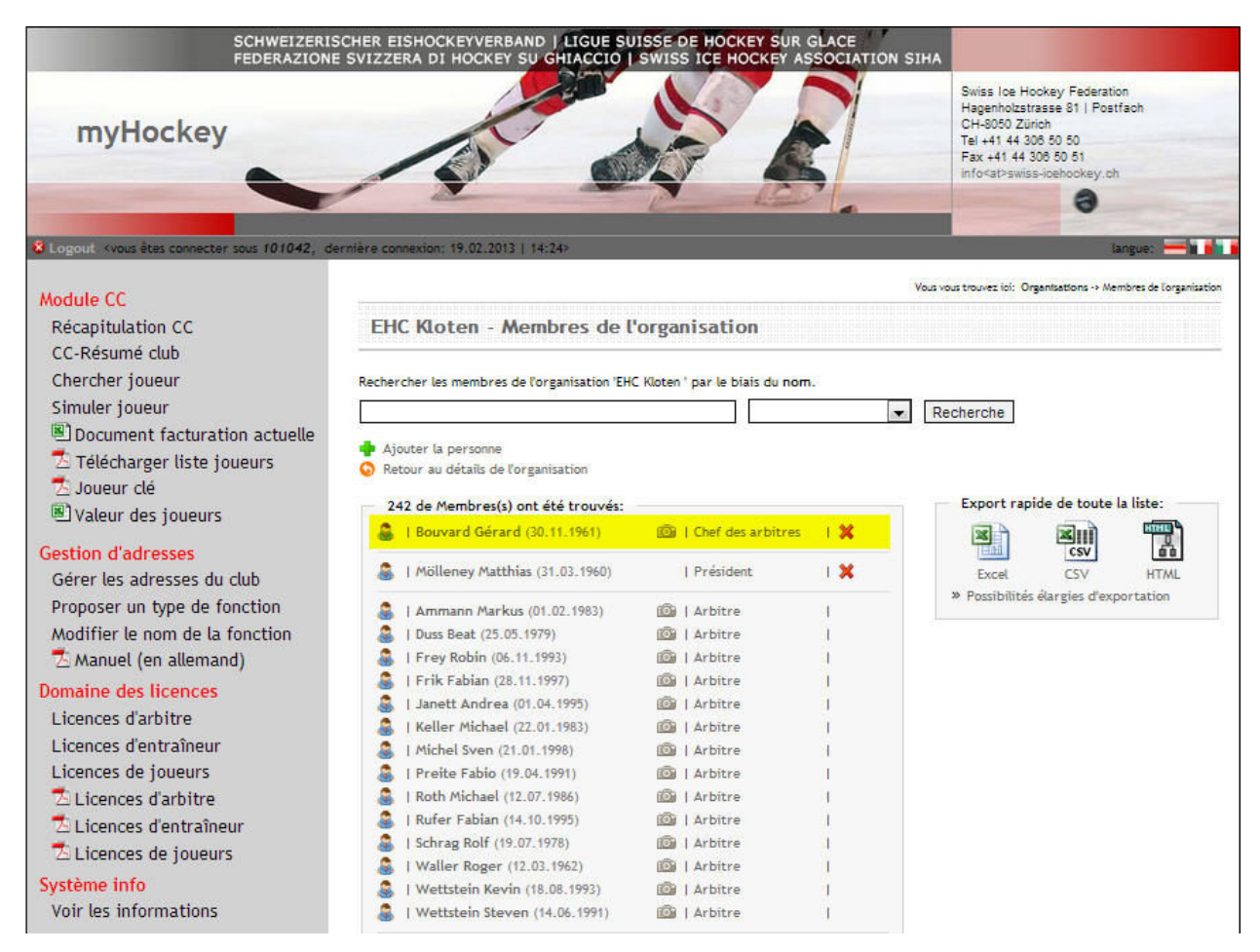

Contrôlez tout d'abord, si le responsable des arbitres n'a pas déjà été saisi (il est normalement indiqué à la première ligne)

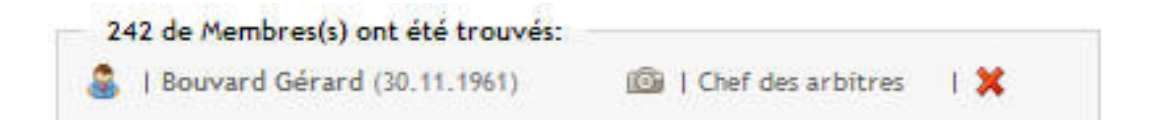

S'il n'a pas encore été enregistré, veuillez procéder avec les démarches indiquées aux prochaines pages.

| schw<br>Feder<br>myHockey                                                     | VEIZERISCHER EISHOCKEYVERBAND J<br>RAZIONE SVIZZERA DI HOCKEY SU G                                                                           | LIGUE SUISSE DE HOO<br>HIACCIO I SWISS ICE | CKEY SUR GLACE<br>HOCKEY ASSOCIATIO | N SIHA<br>Schweizerischer Eishockeyverband<br>Hagenholzstrasse 81   Postfach<br>CH-8050 Zürich<br>Tel. + 41 44 306 50 50<br>Fax + 41 44 306 50 51<br>Info <at>swiss-loohockey.ch</at> |  |  |
|-------------------------------------------------------------------------------|----------------------------------------------------------------------------------------------------|--------------------------------------------|-------------------------------------|----------------------------------------------------------------------------------------------------|--|--|
| SLogaut «vous êtes connecter sous #                                           | 101079, dernière connexion: 23.08.2012   10:3                                                                                                | 22>                                        |                                     | langue: 💳 🖬 💼                                                                                                    |  |  |
| Module CC                                                                     |                                                                                                    |                                            | Vous                                | vous trouvez ici: Organisations -> Membres de lorganisation                                                                                                    |  |  |
| CC-Résumé dub<br>Chercher joueur                                              | EHC Uzwil - Membres de l                                                                                                    | EHC Uzwil - Membres de l'organisation      |                                     |                                                                                                    |  |  |
| Simuler joueur<br>Délécharger liste joueurs<br>Joueur dé<br>Odeur des joueurs | Rechercher les membres de l'organisation 'EHC Uzwil ' par le biais du nom.   Recherche  Ajouter la personne  Recherche  Recherche  Recherche |                                            |                                     |                                                                                                    |  |  |
|                                                                               | <ul> <li>157 de Membres(s) ont été trouv</li> </ul>                                                                                          | és:                                        |                                     | Export rapide de toute la liste:                                                                                                    |  |  |
|                                                                               | 💩   Hadorn Roger                                                                                                    | 1 Président                                | 1 🗙                                 |                                                                                                    |  |  |
|                                                                               | 🌡   Baum Amir (24.03.1988)                                                                                                    | 🙆   Arbitre                                |                                     | Excel CSV HTML                                                                                                    |  |  |
|                                                                               | 🍰   Bieri Joel (29.07.1996)                                                                                                    | 🙆   Arbitre                                | 1                                   | » Possibilités élargies d'exportation                                                                                                    |  |  |
|                                                                               | Billwiller Luca (02.01.1996)                                                                                                    | 🙆   Arbitre                                | . I.                                |                                                                                                    |  |  |
|                                                                               | I Brägger Thomas (08.07.1966)                                                                                                    | 🙆   Arbitre                                | . F.                                |                                                                                                    |  |  |
|                                                                               | I Fuchs Dario (29.09.1990)                                                                                                    | I Arbitre                                  | 1                                   |                                                                                                    |  |  |
|                                                                               | I Fuchs Peter (07.07.1962)                                                                                                    | I Arbitre                                  | (U)                                 |                                                                                                    |  |  |
|                                                                               | Hassig Stefan (05.04.1982)                                                                                                    | Control Arbitre                            |                                     |                                                                                                    |  |  |
|                                                                               | (06.05.1965)                                                                                                    | and arbitre                                |                                     |                                                                                                    |  |  |

Cliquez sur le point "Ajouter la personne"

| SCHWEIZERISC<br>FEDERAZIONE                                                                                                    | CHER EISHOCKEYVERBAND   LIGUE SUISSE DE HOCKEY SUR GLACE<br>SVIZZERA DI HOCKEY SU GHIACCIO   SWISS ICE HOCKEY ASSOCIATION SIHA                                                                              |                                                                                                    |  |  |
|----------------------------------------------------------------------------------------------------|----------------------------------------------------------------------------------------------------|----------------------------------------------------------------------------------------------------|--|--|
| myHockey                                                                                                    |                                                                                                    | Swiss Ice Hockey Federation<br>Hagenholzstrasse 81   Postfach<br>CH-8050 Zürich<br>Tel +41 44 306 50 50<br>Fax +41 44 306 50 51<br>info <at>swiss-icehockey.ch</at> |  |  |
| S Logout . vous êtes connecter sous 101042, der                                                                                   | nière connexton: 19.02.2013   14:24>                                                                                                    | Langue:                                                                                                    |  |  |
| Récapitulation CC                                                                                                    | Ajouter une nouvelle personne à l'organisation                                                                                                    |                                                                                                    |  |  |
| CC-Résumé club<br>Chercher joueur<br>Simuler joueur<br>Document facturation actuelle<br>Citélécharger liste joueurs<br>Joueur clé | Aide:<br>Si le nom et le prénom de la personne recherchée sont indiqués en guillemets (par<br>exemple "Jean Nomdexemple"), il y aura moins de résultats mais des résultats plus<br>précis.<br>Bouvard<br>1. | 2.                                                                                                    |  |  |

- 1. Introduisez le nom de la personne recherchée dans le champ.
- 2. Cliquez sur "Recherche"

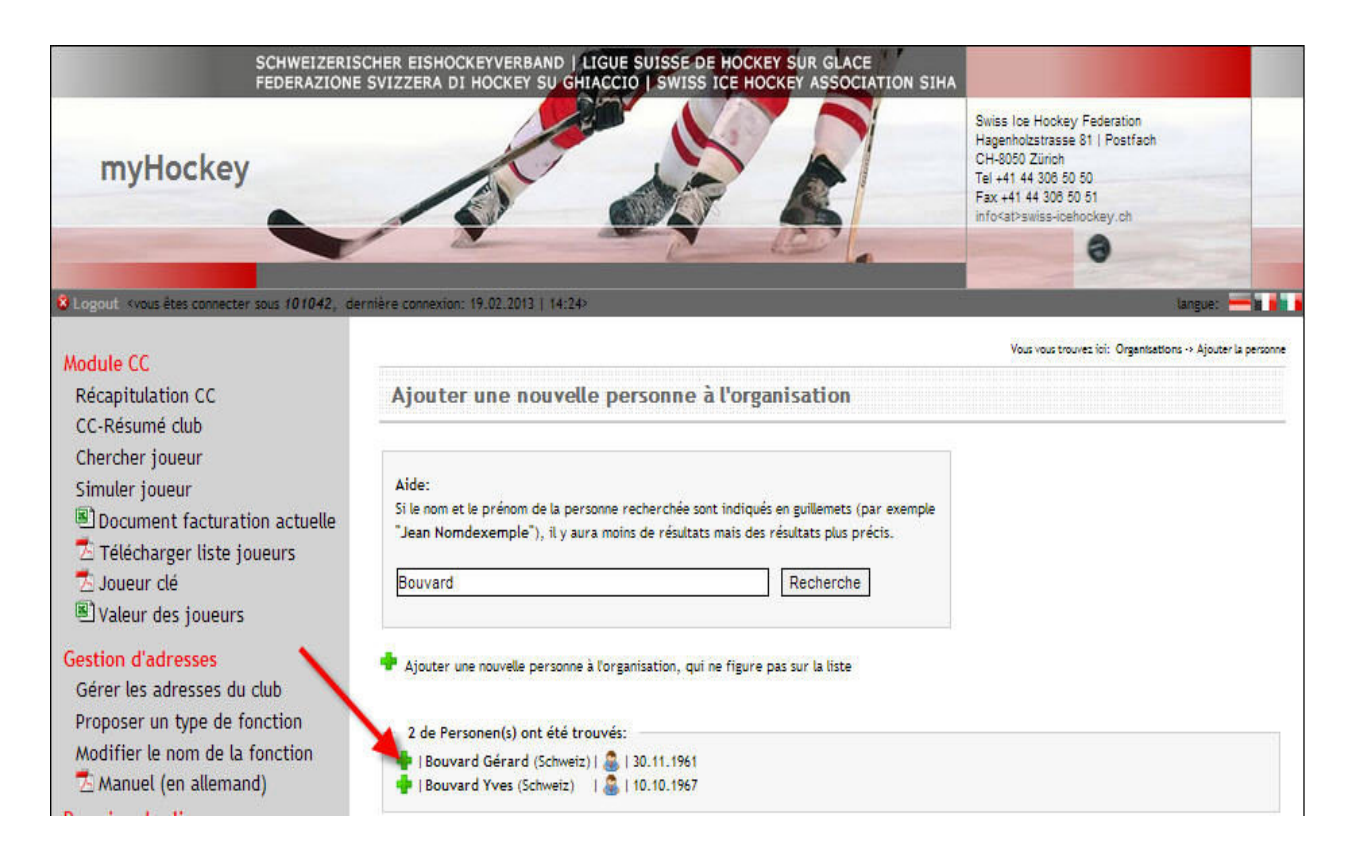

Cliquez sur l'insigne vert "Plus " <table-cell-rows> , qui se trouve à côté du nom correct.

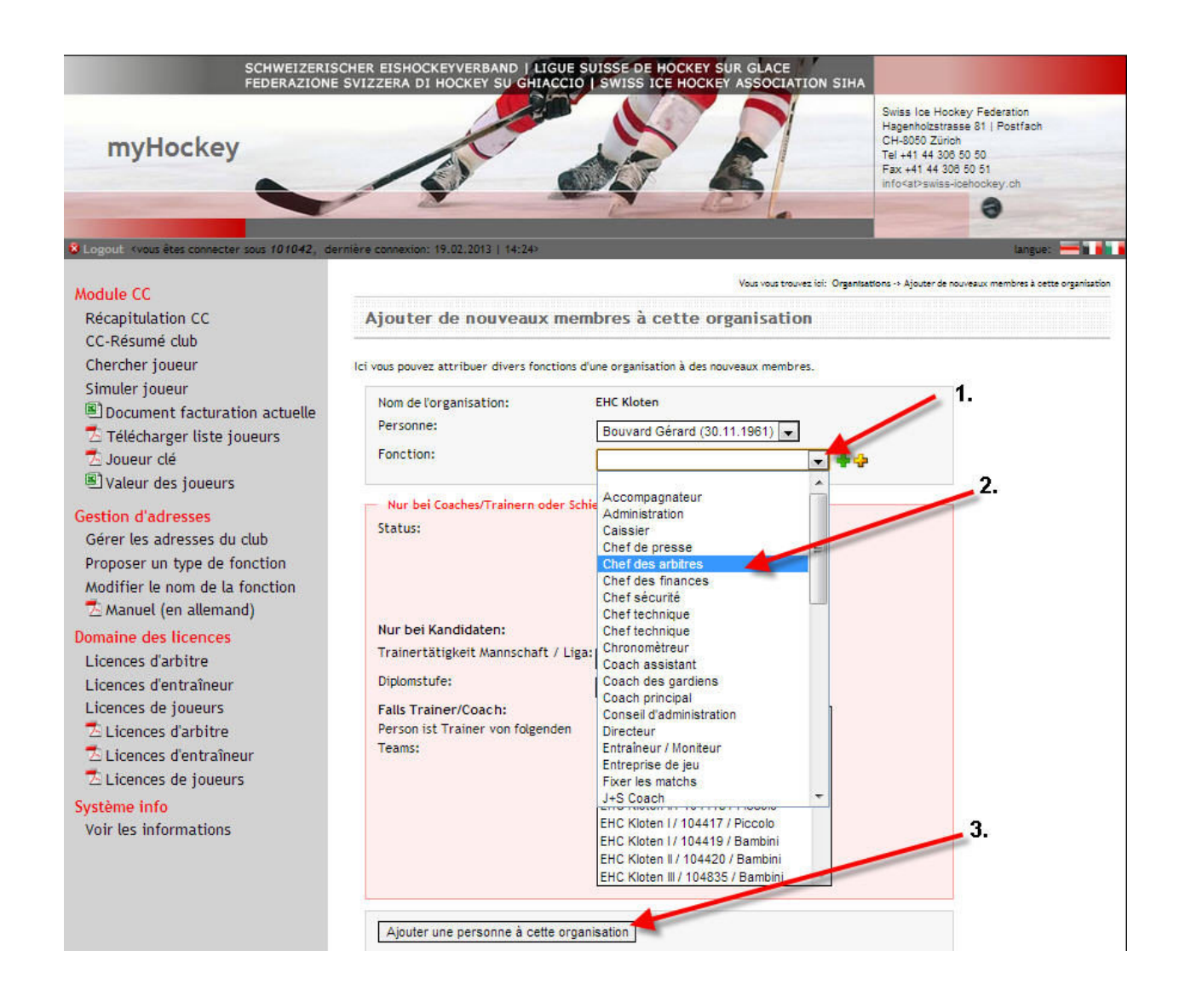

#### 1. Cliquez sur le **"symbole de flèche"**

2. Dans la fenêtre qui s'ouvre, vous scrollez jusqu'à l'indication "**Chef des arbitres**" et vous cliquez dessus.

3. Vous pouvez maintenant finaliser la procédure en cliquant sur **"Ajouter une personne à cette organisation"**.

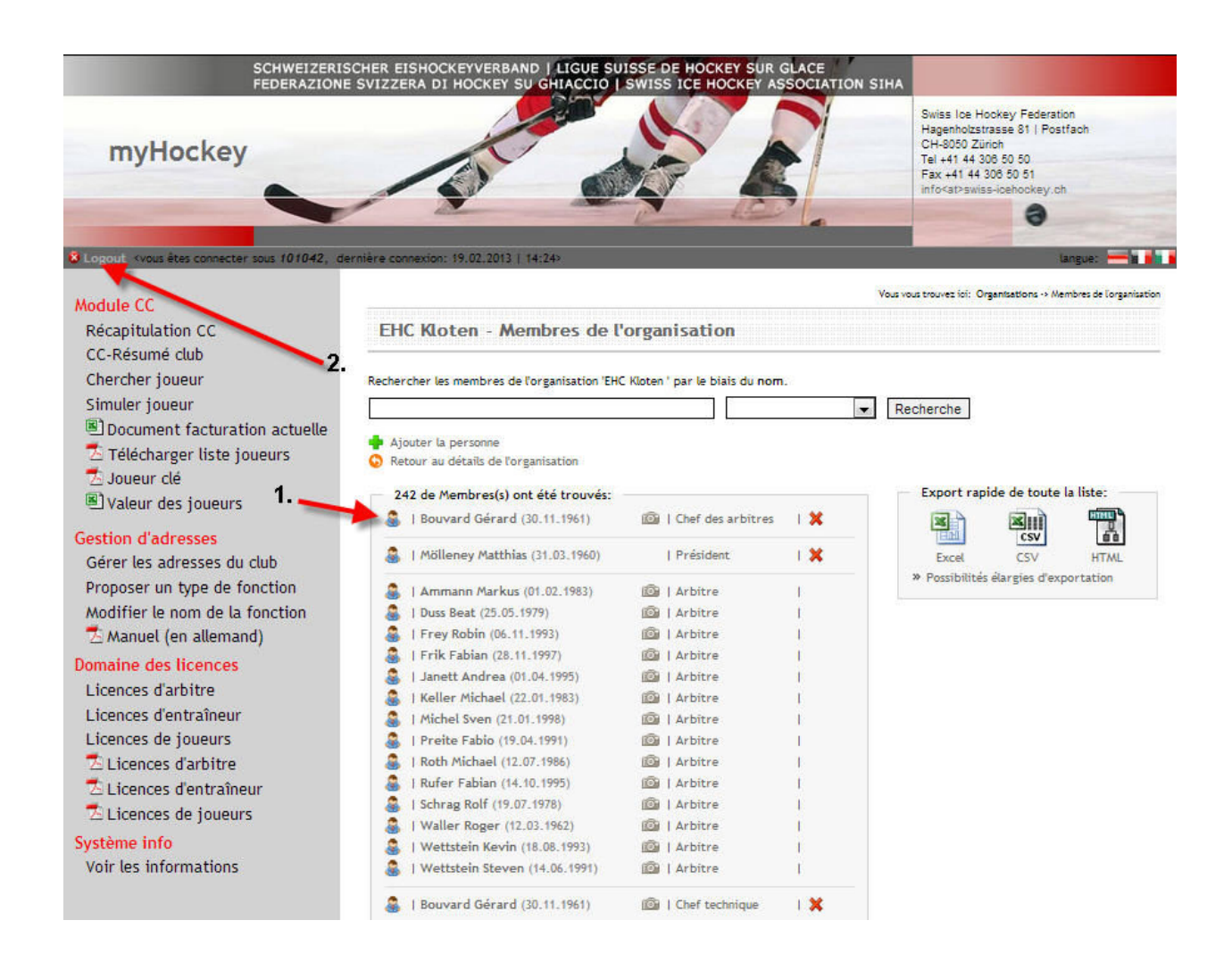

- 1. Le responsable des arbitres nouvellement saisi est désormais affiché.
- 2. Veuillez toujours quitter le programme en cliquant sur "Logout".